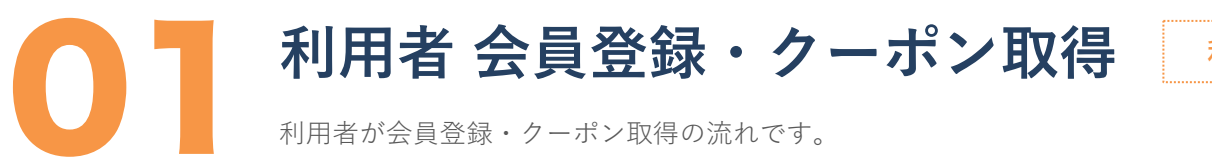

POINT **01** 

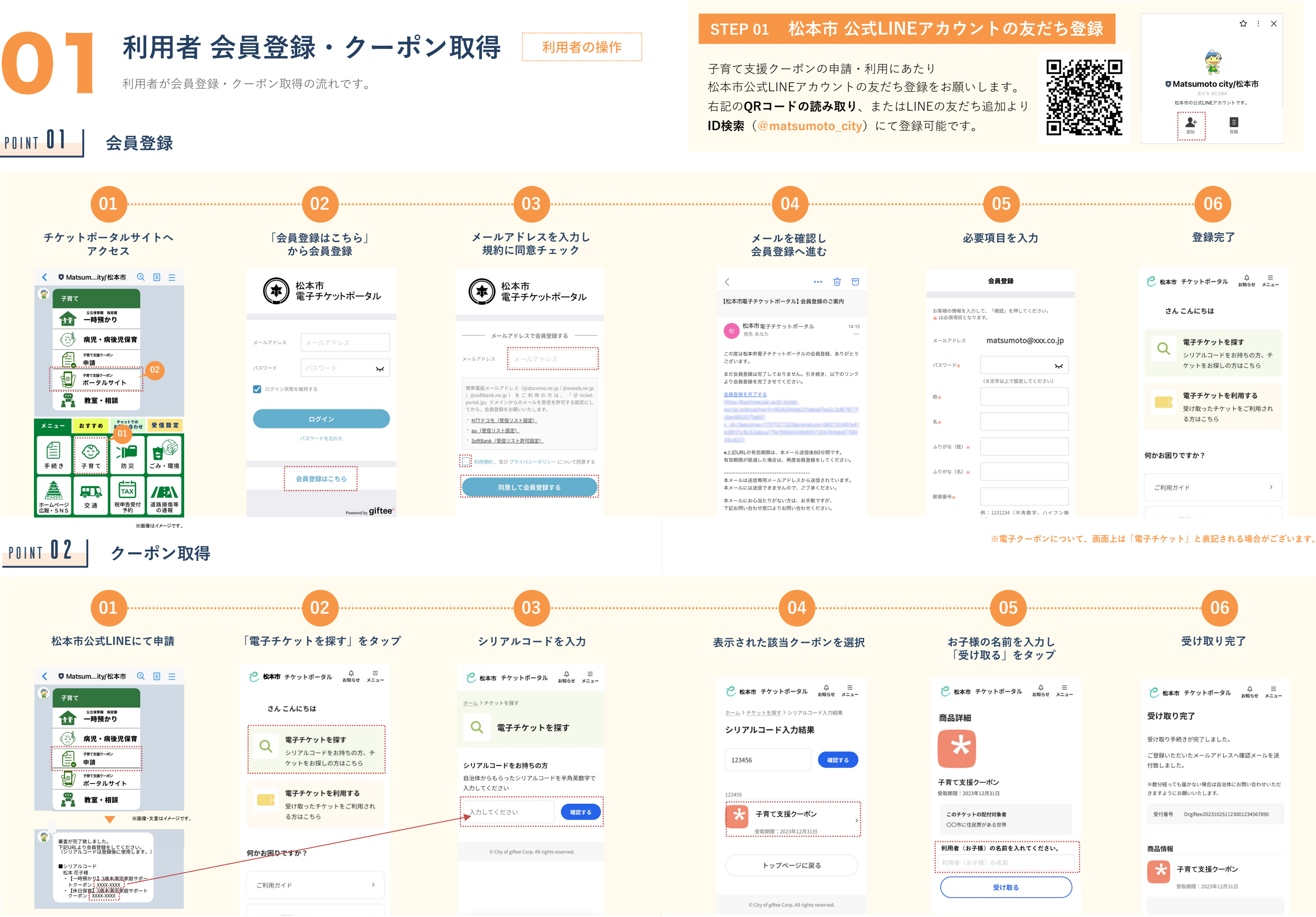

※画面はイメージです

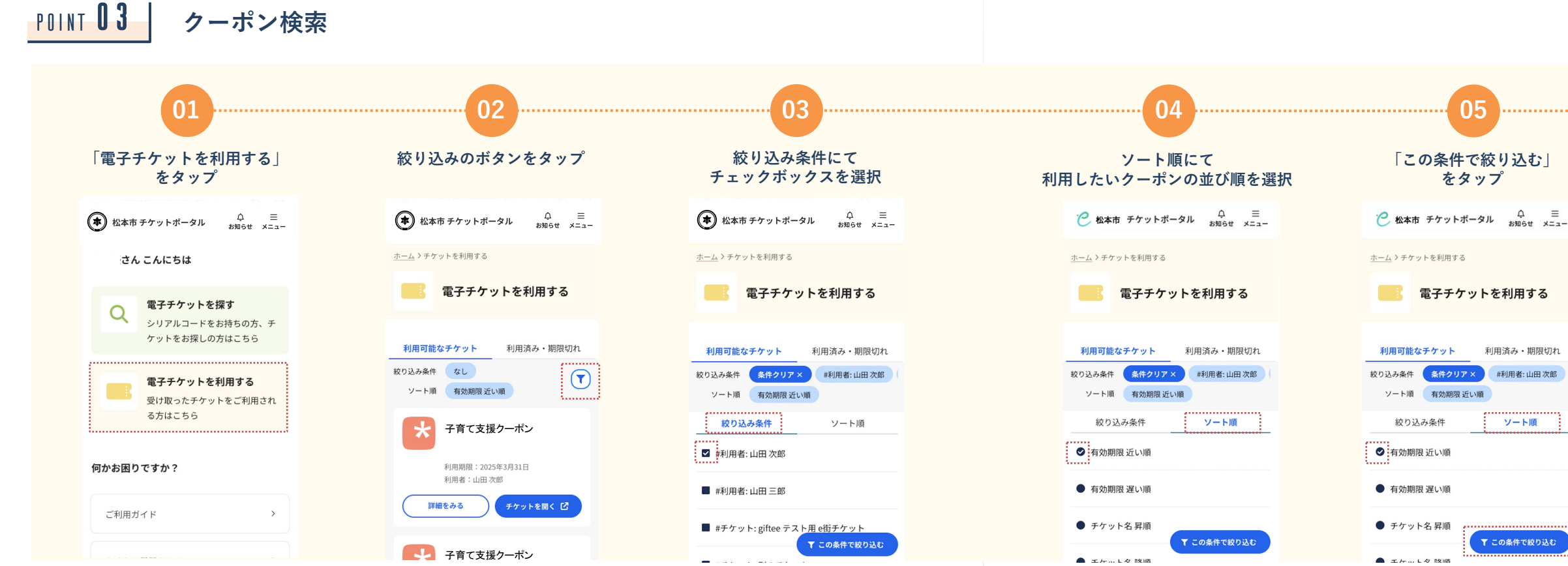

## POINT **04** クーポンデザイン (8種)

| R6 ファミサポ<br>3歳未満児クーポン                                 | R6 ファミサポ<br>多子世帯子育てクーポン                                                | R6 休日保育<br>3歳未満児クーポン                                           | R6 病児・病後児<br>3歳未満児クーボン                                        |
|-------------------------------------------------------|------------------------------------------------------------------------|----------------------------------------------------------------|---------------------------------------------------------------|
| 2024年02月07日から<br>有効期限<br>2025年03月31日                  | 2024年02月07日から<br>有効期限<br>2025年03月31日                                   | 2024年02月07日から<br>有効期限<br>2025年03月31日                           | 2024年02月07日から<br>有効期限<br>2025年03月31日                          |
| 利用する                                                  | 利用する                                                                   | 利用する                                                           | 利用する                                                          |
| ③ ⑦<br>利用履歴 ヘルプ                                       | <ul> <li>③</li> <li>⑦</li> <li>利用電量</li> <li>ヘルプ</li> </ul>            | ○ ⑦<br>利用規型 ヘルプ                                                | <ul><li>①</li><li>利用履歴</li><li>ヘルプ</li></ul>                  |
| 松本市<br>今常くクーポン<br>このマークカルード時の協力会員の支援に<br>ついてで確認いただけます | 松本市<br>デ作でクーポン<br>でマークカルードを作う協力会員の実践に<br>ついてと特定時になず                    | <b>松本市</b><br>今音でクーポン<br>このマークのある開設でご利用いただけます                  | 松本市<br>今育てクーポン<br>日田はこのマーク<br>このマークのある温度でと相関いただけます            |
| 現行服号:MMT-90336-01141                                  | 発行服号:MMT-06878-16231                                                   | 例行器号:MM/T-40705-80240                                          | <b>我打握号:MMT-63595-89354</b>                                   |
| R6 一時預かり<br>3歳末満児クーポン                                 | R6 ショートステイ<br>3歳未満児クーポン                                                | R6 育児ママヘルプ<br>3歳未満児クーポン(60分)                                   | R6 産後家事支援<br>3歳未満児クーポン                                        |
| 2024年02月07日から<br>有効期限<br>2025年03月31日                  | 2024年02月07日から<br>有効期限<br>2025年03月31日                                   | 2024年02月07日から<br>有効期限<br>2026年03月31日                           | 2024年02月07日から<br>有効期限<br>2026年03月31日                          |
| 利用する                                                  | 利用する                                                                   | 利用する                                                           | 利用する                                                          |
| ○ ⑦<br>利用履歴 へルブ                                       | ○ ⑦<br>利用原語 ヘルプ                                                        | ○ ⑦<br>利用概率 ヘルプ                                                | <ul> <li>③</li> <li>⑦</li> <li>利用履歴</li> <li>ヘルブ</li> </ul>   |
| 松本市                                                   | 松本市                                                                    | 松本市                                                            | 松本市                                                           |
| すり ペン<br>EDUはこのマーク<br>このマークのある無数でご利用いただけます            | このマークのある施設でご利用いただけます                                                   | このマークのカードを持つ胎産師の支援についてご利用いただけます                                | このマークのカードを持つ協力会員の支援に<br>ついてご利用いただけます                          |
|                                                       | 20マークのある無定で21時11にたけます<br>10マークのある無定で21時11にたけます<br>用作用号 11MT70023-11390 | - Gマークター」を持った数の支援につ<br>いてご利用いただけます<br>RFI2時 : MAIT-22324-11925 | このマークのカードを持つ協力会員の支援に<br>ついてと相用いただけます<br>飛行着号: MMT-60383-90206 |

## POINT **05**お知らせ機能

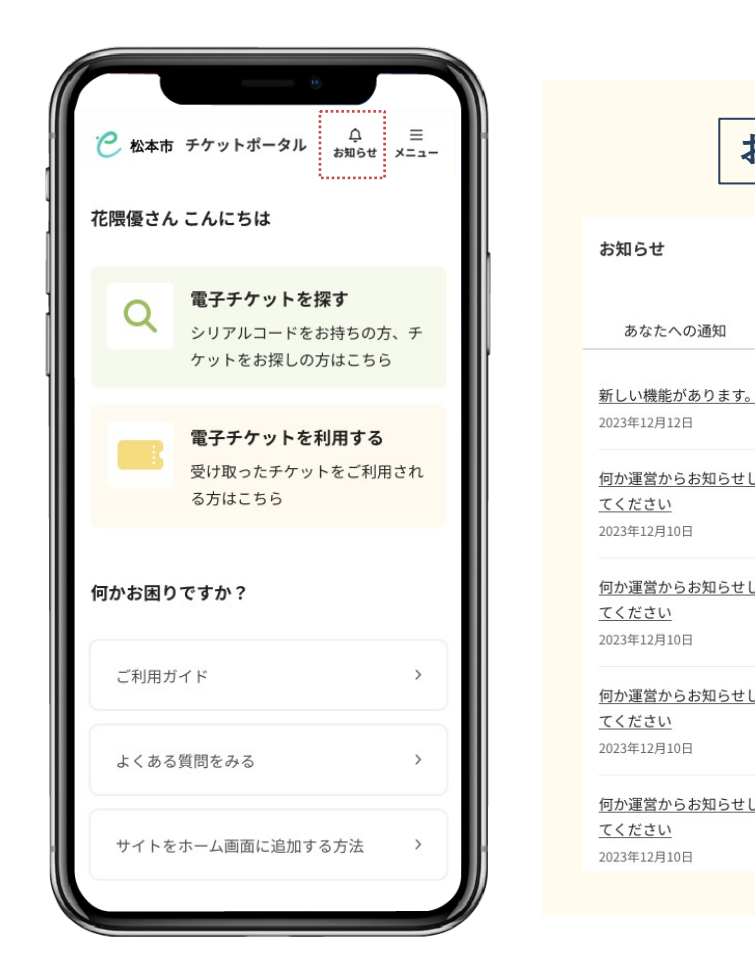

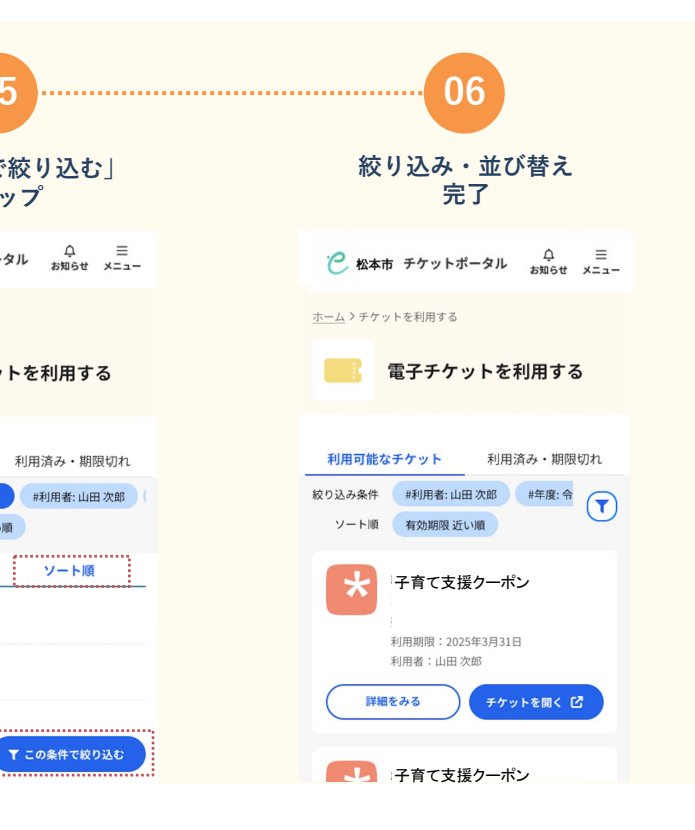

## お知らせを確認できます

| メント お知らせ メント メント メント メント メント くしょう くんしょう くんしょう くんしょう くんしょう かんしん くんしょう かんしん くんしょう かんしん くんしょう かんしん かんしん かんしん くんしょう かんしん くんしょう かんしん くんしょう かんしん くんしょう かんしん くんしょう かんしん くんしょう かんしん くんしょう かんしん くんしょう かんしん くんしょう かんしん くんしょう かんしん くんしょう かんしん くんしょう かんしん くんしょう かんしん くんしょう かんしん くんしょう かんしん くんしょう かんしん くんしょう かんしょう かんしょう かんしょ かんしょう かんしょう かんしょう かんしょう かんしょう かんしょう かんしょう かんしょう かんしょう かんしょう かんしょう かんしょう かんしょう かんしょう かんしょう かんしょう かんしょう かんしょう かんしょう かんしょう かんしょう かんしょ かんしょ かんしょう かんしょう かんしょ かんしょう かんしょう かんしょう かんしょう かんしょう かんしょう かんしょう かんしょう かんしょう かんしょう かんしょう かんしょう かんしょ かんしょ かんしょう かんしょう かんしょう かんしょう かんしょう かんしょ かんしょ かんしょ かんしょ かんしょ かんしょ かんしょ かんしょ |
|----------------------------------------------------------------------------------------------------|
| <b>あなたへの通知</b> 運営からのお知らせ                                                                                                    |
| 受付番号12345678 子育てチケットの申請結果が<br><u>届きまました</u><br>2023年12月12日                                                                                                    |
| 受付番号12345678 子育て食事チケットのコンビ<br>ニ支払いが確認完了しました。チケットを確認し<br>てください                                                                                                    |
| 2023年12月10日                                                                                                    |
| 受付番号12345678 子育て食事チケットのコンビ<br>ニ支払いが確認完了しました。チケットを確認し<br>てください<br>2023年12月10日                                                                                                    |
| 受付番号12345678 子育て食事チケットのコンビ<br>ニ支払いが確認完了しました。チケットを確認し<br>てください<br>2023年12月10日                                                                                                    |
|                                                                                                    |

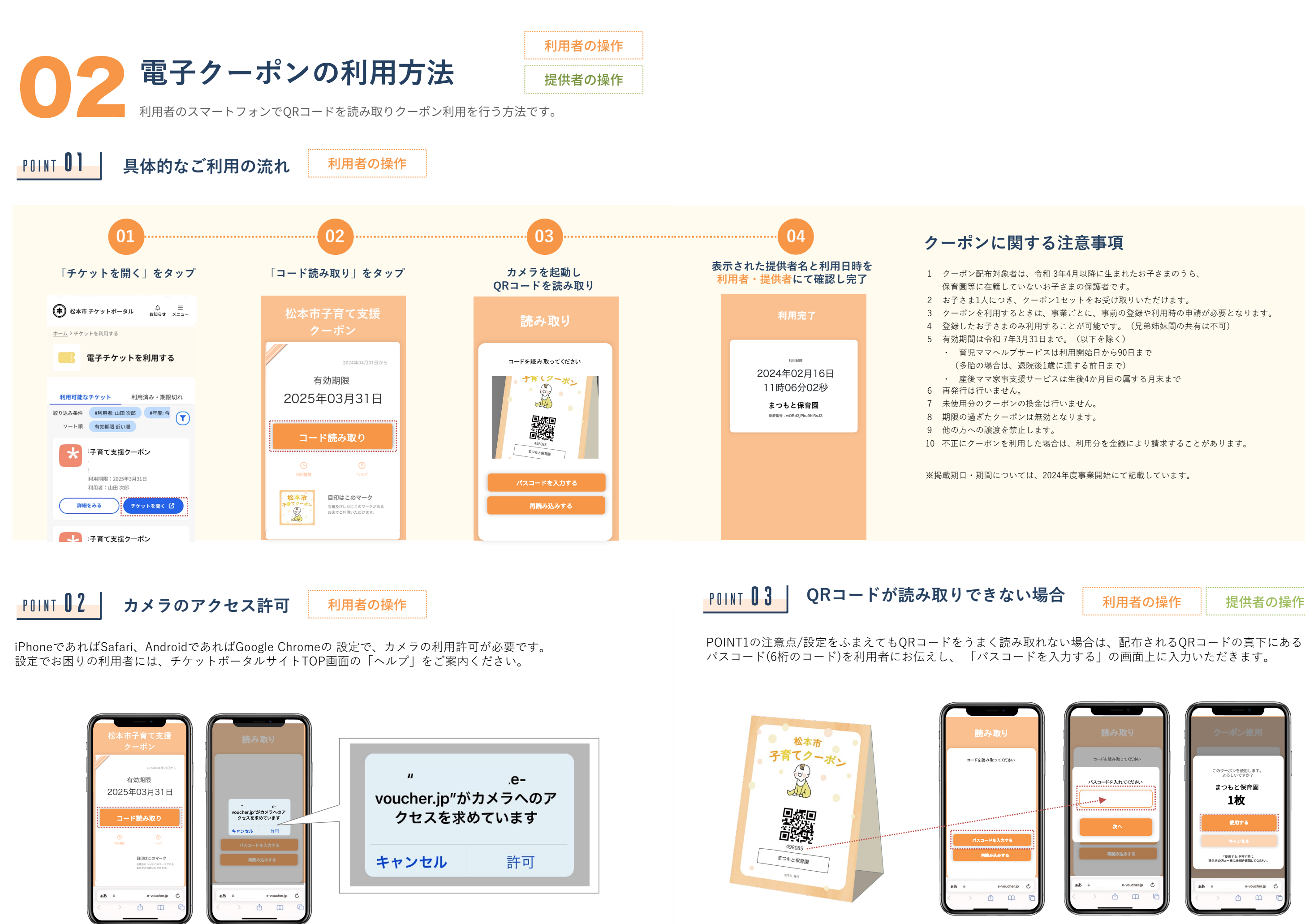

提供者の操作

# **しろ** よくある質問・注意事項 Filtymic ##= k#y/d = k/4 - 54/4 - 54/4

下記文面における「サポートセンター」とは、「松本市 子育て支援クーポン サポートセンター」のことを表します。

## POINT 01 スマートフォンに関する質問

| Q                                |                                                                                                    |
|----------------------------------|----------------------------------------------------------------------------------------------------|
| 子育て支援クーポンはどのスマートフォンで<br>利用できますか? | 以下のスマートフォンでの利用を推奨しております。<br>【OS】 iPhone: iOS 10以降 / Android: Android 7.0以降<br>【ブラウザ】iPhone: Safari最新版 / Android: Chrome 最新版<br>※ 古いAndroidでは、Chromeとは別に、地球のアイコンをした「ブラウザ」アプリが入っている場合があり<br>ますが、ブラウザはChromeを利用してください。<br>※タブレット、PC、フューチャーフォン(いわゆる「ガラケー」)ではご利用いただけません。 |

#### POINT 02 会員登録に関する質問

| Q             | А                                                                                                    |
|---------------|----------------------------------------------------------------------------------------------------|
| 会員登録のメールが届かない | メールが届かない原因として、以下が考えられます。一度ご確認いただけますよう、お願いいたします。<br>・登録したメールアドレスが間違っている。 ・迷惑メールフォルダに入っている。<br>・携帯電話会社が提供しているキャリアメールが、「@ticket-portal.jp」ドメインからのメールを受信できるよ<br>うに設定されていない。 |
| パスワードを忘れた場合は? | パスワードの再発行ができます。ログイン画面のボタンの下にある「パスワードを忘れた」リンクを押して、<br>登録されているメールアドレスを入力すると、パスワード再設定を行うメールが届きますので、メールの案内<br>に沿ってパスワードを再設定してください。                                          |

#### POINT **03** 電子クーポンに関する質問

| Q                                                    |                                                                                                    |
|------------------------------------------------------|----------------------------------------------------------------------------------------------------|
| 取得した電子クーポンはどこで確認できる?                                 | 松本市チケットポータルサイトにアクセスしていただき、ログイン後、「電子チケットを利用する」ボタンを<br>押すと取得済みの電子クーポンが表示されます。                                                                                                    |
| 電子クーポンの内容を確認したい場合は?                                  | 画面下部の「利用履歴」ボタンを押すと、利用した日時、金額等、購入に関する情報が表示されます。 利用で<br>きなかった(エラーになった)場合は、利用履歴には表示されません。                                                                                                    |
| 2枚の電子クーポンを1枚に合算できる?                                  | それぞれ別の電子クーポンとして受け取りいただきますので合算はできません。ただし、一度のご利用で2枚以<br>上の電子クーポンを利用することは可能です。                                                                                                    |
| 電子クーポンは取得したお子様以外にも利用<br>できる?                         | 電子クーポンは第三者に譲渡(交換・転売を含む)もしくは貸与すること、第三者から譲り受けること、また質<br>入れなどの担保に供することはできません。                                                                                                    |
| 電子クーポンの換金はできる?                                       | 電子クーポンの換金・払い戻し・譲渡・返品はできません。                                                                                                    |
| スマートフォンでQRコードを読み取りまし<br>たが反応しません。                    | 考えられる原因としましては以下の通りです。<br>①非対応スマートフォンを利用されている<br>2017年2月以前に発売されたらくらくホン全機種ではご利用いただけないことが確認できております。また海<br>外のスマートフォンは動作保証対象外とさせていただいております。<br>②非推奨環境でスマートフォンをご利用されている<br>以下の環境以外でご利用いただく場合は正常にご利用いただけない可能性があります。<br>【OS】 iPhone:iOS 最新版 / Android : Android 最新版<br>【プラウザ】 iPhone : Safari最新版 / Android : Chrome 最新版<br>※①②を確認しても、読み取り画面が起動できない場合は、パスコードでのクーポン利用ができますので、取<br>扱店スタッフの方にお問い合わせください。 |
| 電子クーポンの枚数が足りない場合は?                                   | 利用可能なクーポンを使い切り、差額を現金等の決済手段と併用して支払ってください。                                                                                                    |
| 利用枚数を間違えてしまった場合は?                                    | 24時間以内であれば対応可能ですので、各提供者にお問い合わせください。                                                                                                    |
| チケットポータルを利用していたスマート<br>フォンを買い替えました/紛失し(盗難され)<br>ました。 | 新しいスマートフォンから本サイトにアクセスしログインすれば、引き続きチケットポータルをご利用いただ<br>けます。ただし、紛失した(盗難にあった)スマートフォンから第三者が未利用のクーポンを利用する可能性は<br>ございます。上記のようにスマートフォンの盗難・紛失などによりクーポンが失われた場合、一切の責任を負<br>いかねます。また、いかなる場合であっても電子クーポンは再発行することはできません。                                                                                                    |

### 各クーポンに関するお問い合わせ

| 事業            | 問い合わせ先           | 電話番号         |
|---------------|------------------|--------------|
| ファミリーサポートセンター | こども育成課           | 0263-34-3261 |
|               | ファミリーサポートセンター事務局 | 0263-34-3308 |
| 休日保育          | こども育成課           | 0263-34-3261 |
|               | こどもプラザ(筑摩)       | 0263-29-3400 |
| 病児保育          | こども育成課           | 0263-34-3261 |
| 病後児保育         | こども育成課           | 0263-34-3261 |
|               | こどもプラザ(筑摩)       | 0263-29-3400 |
|               | 南郷こどもプラザ         | 0263-32-6315 |
| 産後ママ家事支援サービス  | こども育成課           | 0263-34-3261 |
|               | ファミリーサポートセンター事務局 | 0263-34-3308 |
| 一時預かり         | 保育課              | 0263-33-9856 |
|               | 指定園(公立8園、私立4園)   |              |
|               | ・小宮保育園           | 0263-47-2017 |
|               | ・寿東保育園           | 0263-58-4327 |
|               | ・あがた保育園          | 0263-31-8651 |
|               | ・桐保育園            | 0263-32-6738 |
|               | ・南郷保育園           | 0263-32-5466 |
|               | ・さくら保育園          | 0263-26-1203 |
|               | ・南松本保育園          | 0263-25-9016 |
|               | ・波田中央保育園         | 0263-92-3908 |
|               | ・ドン・ボスコ保育園       | 0263-35-5511 |
|               | ・山の子保育園          | 0263-36-7711 |
|               | ・ささべ認定こども園       | 0263-50-5343 |
|               | ・認定こども園聖十字幼稚園    | 0263-32-4688 |
| 子育て支援ショートステイ  | こども福祉課           | 0263-33-4767 |
| 育児ママヘルプサービス   | 健康づくり課           | 0263-34-3217 |

#### システムに関するお問い合わせ

松本市 子育て支援クーポン サポートセンター

#### TEL 026-262-1378

平日10:00~12:00 / 13:00~17:00(土日祝除く) 〒380-0823 長野県長野市南千歳 1-12-7 新正和ビル1階(JTB長野支店内)